# Konfiguracja programów pocztowych centralnej poczty dla studentów PW

## 1 Informacje ogóle

Dla wszystkich studentów Politechniki Warszawskiej są udostępnione centralne konta pocztowe w domenie **pw.edu.pl** uruchomione w chmurze **Microsoft 365**. Adres mailowy to **usos\_id** dopełniony do ośmiu znaków zerami z lewej strony.

Przykład: usos\_id: **123456**, adres mailowy to: **00123456@pw.edu.pl**, dostępny jest również alias adresu mailowego: **imie.nazwisko.XX.stud@pw.edu.pl** gdzie XX to kolejny numer porządkowy.

Pocztę można obsługiwać przez **WWW** pod adresem URL:

#### https://www.microsoft365.com/

W pakiecie **Microsoft 365** w systemach **Windows**, **macOS** i **Android** jest dostępny program pocztowy **Microsoft Outlook**, który automatycznie rozpoznaje połączenie z serwerem pocztowym przez protokół **Microsoft Exchange.** Chmurowy serwis pocztowy dla studentów PW w **Microsoft 365** ma udostępnione protokoły pocztowe **IMAP**, **POP3** oraz **SMTP** umożliwiając konfigurację otwartych programów pocztowych tj. **Mozilla Thunderbird, Evolution, Claws, Sylpheed** i innych dostępnych w systemach Linux lub Windows. Dodatkowo jest możliwość skonfigurowania studenckiej skrzynki pocztowej PW za pomocą klientów pocztowych w urządzeniach mobilnych tj. **smartphone-y** oraz **tablety**, w innych aplikacjach niż **Microsoft Outlook,** tj. **Gmail, MailWise, Aqua Mail, K-9 Mail** i innych.

Hasło startowe można wygenerować po zalogowaniu do USOSWeb:

#### https://usosweb.usos.pw.edu.pl

w sekcji DLA STUDENTÓW » Office 365. Zmiana hasła do poczty studenckiej: Po udanym pierwszym zalogowaniu, należy zmienić hasło korzystając z serwisu:

#### https://passwordreset.pw.edu.pl

UWAGA: Hasło może być aktywne po upływie około 30 minut !

### 2 Podstawowe parametry serwera pocztowego

### 2.1 Konfiguracja poczty przychodzącej przez IMAP

Serwer poczty przychodzącej – **outlook.office365.com** Port serwera poczty przychodzącej – **993** / **TCP** Tryb zabezpieczenia – **SSL/TLS** przynajmniej wersja 1.2.

## 2.2 Konfiguracja poczty przychodzącej przez POP3

Serwer poczty przychodzącej – outlook.office365.com

Port serwera poczty przychodzącej – **995** / **TCP** Tryb zabezpieczenia – **SSL/TLS** przynajmniej wersja 1.2.

## 2.3 Konfiguracja poczty wychodzącej przez SMTP

Serwer poczty wychodzącej – **smtp.office365.com** Port serwera poczty wychodzącej – **587** / **TCP** Tryb zabezpieczenia – **TLS** przynajmniej wersja 1.2. Serwer wymaga uwierzytelnienia / włączonej autoryzacji **SMTP** 

# 3 Przykłady konfiguracji programów pocztowych

#### 3.1 Instrukcja konfiguracji programu pocztowego Mozilla Thunderbird Mail – wersja komputerowa Linux/Windows

- 1. Uruchomić program do obsługi poczty Mozilla Thunderbird Mail
- 2. Kliknąć przycisk **Menu** w postaci trzech poziomych kresek, a następnie wybrać pozycję **Preferences**
- 3. Wybrać pozycję Account Settings
- 4. Wybierz opcję operację → **Add Mail Account**
- 5. Po wyświetleniu okna "**Mail Account Setup**" podać "**Imię i nazwisko**", "**adres email**" w w postaci **usos\_id@pw.edu.pl** oraz "**hasło**". Następnie kliknąć przycisk **Continue**
- 6. Przejść do ustawień ręcznych link **"Configure manually"** wpisując parametry serwera pocztowego podanych w rozdziale 2. Przykład konfiguracji dostępu IMAP, POP3 i SMTP znajdują się odpowiednio na Ilustracji 1. i 2.
- 7. Za zakończenie nacisnąć klawisz Done
- 8. **Uwaga 1!** Aby połączenie z pocztą działało Microsoft 365 wymaga metody uwierzytelnienia **OAuth2.** W konfiguracji programu zmienić metodę uwierzytelnienia do serwera poczty: Authentication method na **OAuth2**, która znajduję się w: Menu trzy poziome kreski » Preferences » Account Setting » Server Settings i Menu trzy poziome kreski » Preferences » Account Setting » Outgoing Server (SMTP) » Edit.
- 9. Uwaga 2! W konfiguracji programu na komputerach w sieci laboratorium komputerowego należy wyłączyć opcję Keep messages for this account on this computer, która znajduję się w: Menu trzy poziome kreski » Preferences » Account Setting » Synchronization & Storage

#### Manual configuration

| Protocol:              | IMAP                  | ~ |
|------------------------|-----------------------|---|
| Hostname:              | outlook.office365.com |   |
| Port:                  | 993 🔪                 |   |
| Connection security:   | SSL/TLS               | ~ |
| Authentication method: | Autodetect            | * |
| Username:              | usos_id@pw.edu.pl     |   |

| OUTGOING SERVER        |                    |                 |
|------------------------|--------------------|-----------------|
| Hostname:              | smtp.office365.com |                 |
| Port:                  | 587 文              |                 |
| Connection security:   | STARTTLS           | ~               |
| Authentication method: | Autodetect         | *               |
| Username:              | usos_id@pw.edu.pl  |                 |
|                        |                    | Advanced config |
| Re-test                | Cancel             | Done            |

Thunderbird will attempt to auto-detect fields that are left blank.

Your credentials will only be stored locally on your computer.

#### Illustration 1: Konfiguracja skrzynki pocztowej w domenie pw.edu.pl przez IMAP/SMTP w Mozilla Thunderbird

#### Manual configuration

| Protocol:              | POP3                  | ~ |
|------------------------|-----------------------|---|
| Hostname:              | outlook.office365.com |   |
| Port:                  | 995 🔪                 |   |
| Connection security:   | SSL/TLS               | ~ |
| Authentication method: | Autodetect            | ~ |
| Username:              | usos_id@pw.edu.pl     |   |
|                        |                       |   |

| Hostname:              | smtp.office365.com |                |
|------------------------|--------------------|----------------|
| Port:                  | 587 🔪              |                |
| Connection security:   | STARTTLS           | ~              |
| Authentication method: | Autodetect         | ~              |
| Username:              | usos_id@pw.edu.pl  |                |
|                        | A                  | dvanced config |
| Re-test                | Cancel             | Done           |

Thunderbird will attempt to auto-detect fields that are left blank.

Your credentials will only be stored locally on your computer.

Illustration 2: Konfiguracja skrzynki pocztowej w domenie pw.edu.pl przez POP3/SMTP w Mozilla Thunderbird

#### 3.2 Instrukcja konfiguracji podstawowej aplikacji pocztowej Gmail na urządzenia mobilne – system Android 11 (Red Velvet Cake)

- 1. W telefonie lub tablecie uruchomić aplikacje **Gmail**
- 2. Wybrać opcje Ustawienia >> Dodaj kolejne konto
- 3. Na ekranie "Konfiguracja konta e-mail" wybrać opcję "Exchange i Office 365"
- Na ekranie "Podaj adres e-mail" należy wprowadzić adres e-mail w postaci usos\_id@pw.edu.pl oraz nacisnąć klawisz Dalej (Ilustracja 1).
- 5. W kolejnym ekranie pojawi się okno logowania Microsoft, gdzie należy się zalogować.
- 6. Następuje automatyczna konfiguracja połączenia z serwerem pocztowym. Po chwili pojawia się ekran z komunikatem zakończenia konfiguracji poczty, na którym trzeba nacisnąć klawisz **Gotowe** (Ilustracja 2).

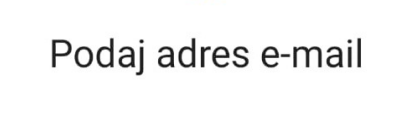

E

| E-mail            |   |
|-------------------|---|
| usos_id@pw.edu.pl | ) |
|                   |   |

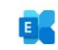

## Twoje konto jest gotowe

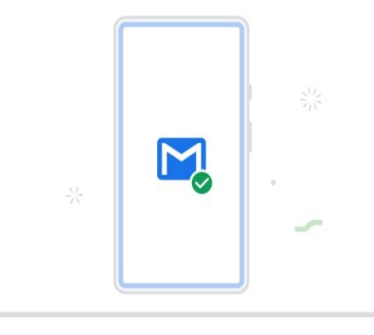

Skonfiguruj ręcznie

Dalej

Illustration 3: Ustawienia poczty przychodzącej Exchange w aplikacji Gmail/Android dla poczty w domenie pw.edu.pl

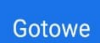

Illustration 4:Okno końcowe konfiguracji aplikacji Gmail/Android dla poczty w domenie pw.edu.pl